## **Configure Wireless on a Wi-Fi enabled BlackBerry**

Follow the instructions below to set up your Wi-Fi enabled BlackBerry to connect to McGill's wireless network. The connection information can be saved in a Wi-Fi profile.

**Note**: Your BlackBerry tries to connect to Wi-Fi networks based on the order in which they appear in your Wi-Fi profile list. By default, new Wi-Fi profiles appear at the bottom of your Wi-Fi profile list.

- 1. On the Home screen or in the application list, click Set Up Wi-Fi.
- 2. If your Wi-Fi is not enabled, select **Turn Wi-Fi On**.
- 3. Click Scan for Networks.
- 4. Select **wpa.mcgill.ca** \* (WPA/WPA2-Enterprise). Fill in the following fields:
  - Name: wpa.mcgill.ca \*
  - SSID: wpa.mcgill.ca \*
  - Security Type: **PEAP**
  - User Name: McGill Username
  - User password: McGill Password
  - CA Certificate: thawte Primary Root CA
  - Inner Link Security: EAP-MS-CHAP V2
  - Token: None Selected
  - Server subject: **blank**
  - Server San: blank
- 5. Save the profile so that you can easily connect to the McGill wireless network.
- 6. Click **Finish**.

For more advanced configuration options, visit the **<u>BlackBerry Support Community Forums</u>**.

\* Note: To access other McGill Wi-Fi networks choose from the following SSIDs:

- wpa.rez.mcgill.ca (wireless connectivity in McGill residences).
- **eduroam** (reserved for members of the <u>eduroam service</u>) non-McGill users visiting McGill and McGill users visiting another institution)
- wpa.bus.mcgill.ca (wireless on inter-campus shuttle buses)
- **CUSM-MUHC.MCGILL.CA** (wireless in certain areas of the McGill University Health Centre) **Note to MUHC staff**: If you do not see this option, and wish to request the installation of a new MUHC wireless access point, please contact MUHC Information Services at **514-934-8484**.